## Provider Portal – Update Provider Profile and Upload Documents

Quick Reference Guide (QRG)

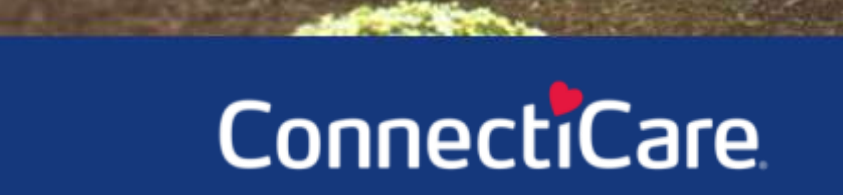

COARCE

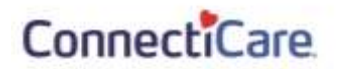

This Quick Reference Guide (QRG) will provide an overview of how users with the Administrator/Office Manager role can request updates to a Provider's Profile in the provider portal.

**Note:** The information in the Provider Profile section is the participation information that appears in our provider directories and is part of our credentialing file for the participating provider. This is not the portal user's information. It is critrical for this information to be kept current.

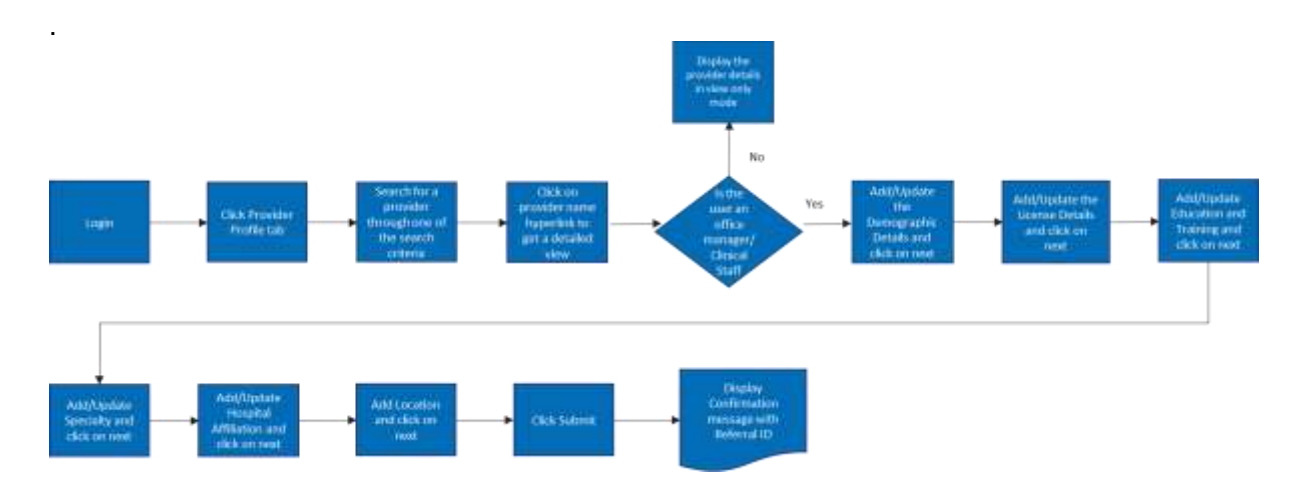

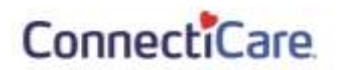

Let us look at the steps in detail to update the Provider profile and upload documents.

| E<br>Step 1:        | 1. Fro<br>2. Er<br>fie<br>3. Cli<br>an<br>No<br>val<br>spa | om the<br>hter the<br>eld.<br>error n<br>te: Wildc<br>ue enterd<br>ace. | Prov<br>name<br>arch.<br>nessa<br>ard se<br>ard se | <b>rider Portal H</b><br>e of a provider<br>If you are not a<br>age will be retu<br>arch is based on the<br>field. Wildcard s | ome page,<br>you are af<br>authorized<br>urned.<br>he first two ch<br>search does r | select <b>Provic</b><br>filiated with in<br>to see the pro<br>naracters to the la<br>not consider the c | <b>ler Profile</b> .<br>the <b>Provid</b><br>ovider's infor<br>ast character of<br>haracters ente | er Name<br>mation,<br>f the first<br>red after a |
|---------------------|------------------------------------------------------------|-------------------------------------------------------------------------|----------------------------------------------------|----------------------------------------------------------------------------------------------------|-------------------------------------------------------------------------------------|----------------------------------------------------------------------------------------------------|---------------------------------------------------------------------------------------------------|--------------------------------------------------|
| Home Member Manager | nent 🗸 🛛 Claim                                             | na 🗸 – Refi                                                             | erali 🛩                                            | Prior Authorizations. 🗸                                                                                                    | Provider Profile                                                                    | Create ER Notification                                                                                  | User Management                                                                                   | Mare 🛩                                           |
|                     | E                                                          | inter a nam                                                             | e to beg                                           | Provide<br>in your search. Select                                                                                             | <b>FS</b><br>a provider to viev                                                     | v their profile.                                                                                        |                                                                                                   |                                                  |
|                     | Search By *<br>Provider Nam<br>Provider Nam<br>Reset S     | e<br>e *<br>earch                                                       |                                                    | Seanth                                                                                                    |                                                                                     | 2                                                                                                    |                                                                                                   |                                                  |

| 2. Click of Note: U columns | on the specific Provider<br>ser can use the <b>Filter By</b> op<br>s of <b>Provider Name</b> , <b>NPI</b> or <b>F</b> | Name to view the provider profi<br>ion to filter any of the data elements/valu<br>Provider Type. |
|-----------------------------|----------------------------------------------------------------------------------------------------|--------------------------------------------------------------------------------------------------|
| Filter By ③<br>Q            |                                                                                                    |                                                                                                  |
| Provider Name               | NPL                                                                                                    | Provider Type                                                                                    |
| Abraham, Adam               | 1679713960                                                                                                    | Practitioner                                                                                     |
| Ackerman, Adam              | 1666522233                                                                                                    | Practitioner                                                                                     |
| Adam, Amer                  | 1672223344                                                                                                    | Practitioner                                                                                     |
| Adam Diana                  | 1432445443                                                                                                    | Practitioner                                                                                     |
| Adom, Emilie                | 1543222433                                                                                                    | Practitioner                                                                                     |
| Adam Lindsay                | 1433432225                                                                                                    | Practitioner                                                                                     |
| Adam, George                | 1532998463                                                                                                    | Practitioner                                                                                     |
| Adam, Ian                   | 1328857648                                                                                                    | Practitioner                                                                                     |
| Adam, Richard               | 1443299564                                                                                                    | Practitioner                                                                                     |
| Adam, Robert                | 1547463635                                                                                                    | Practitioner                                                                                     |
| Walker Washington and       |                                                                                                    |                                                                                                  |

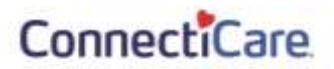

1. The Provider Profile Details screen displays. 2. Click Update to update the provider profile details. Note: Only the Office Manager/Clinical Staff persona will be able to access any of the edit sections of the provider profile. If you update any of these sections-(Location, Specialty, Step 3: Education & Training, and License), you will be required to upload the relevant supporting documents. **Provider Profile Details** If you update any of the sections below, you may be required to provide supporting documentation To make changes to provider information, click Update. To make changes to a location, click View/Edit next to the location name. Update Demographics Provider Type CAOHID Provider Name MPL 1432445443 Practitioner 11464834 Adam, Diana Gender Country of Birth Birth of Birth State of Birth Female 12/31/1984 USA Anzona Ethnicity Race Religion Culture Hispanic CAUC Christian HUC

#### 1. Update Demographic Information

| E<br>Step 4: | <ol> <li>The <b>Demographic Inf</b></li> <li>Click <b>Cance</b>I to naviga</li> </ol> | <b>ormation</b> screen displa<br>te back to the <b>Provider</b> | iys.<br>• <b>Profile Details</b> screen. |
|--------------|---------------------------------------------------------------------------------------|-----------------------------------------------------------------|------------------------------------------|
|              | PROVID<br>Demograph<br>Profile changes will need to be reviewer                       | I and approved before they are reflected here.                  |                                          |
|              | Religion<br>Biptista v<br>Ethnicity<br>Tegulu v                                       | Culture<br>Christian Science Protestant<br>Race<br>Asian        | ×                                        |
|              |                                                                                       | Next                                                            |                                          |

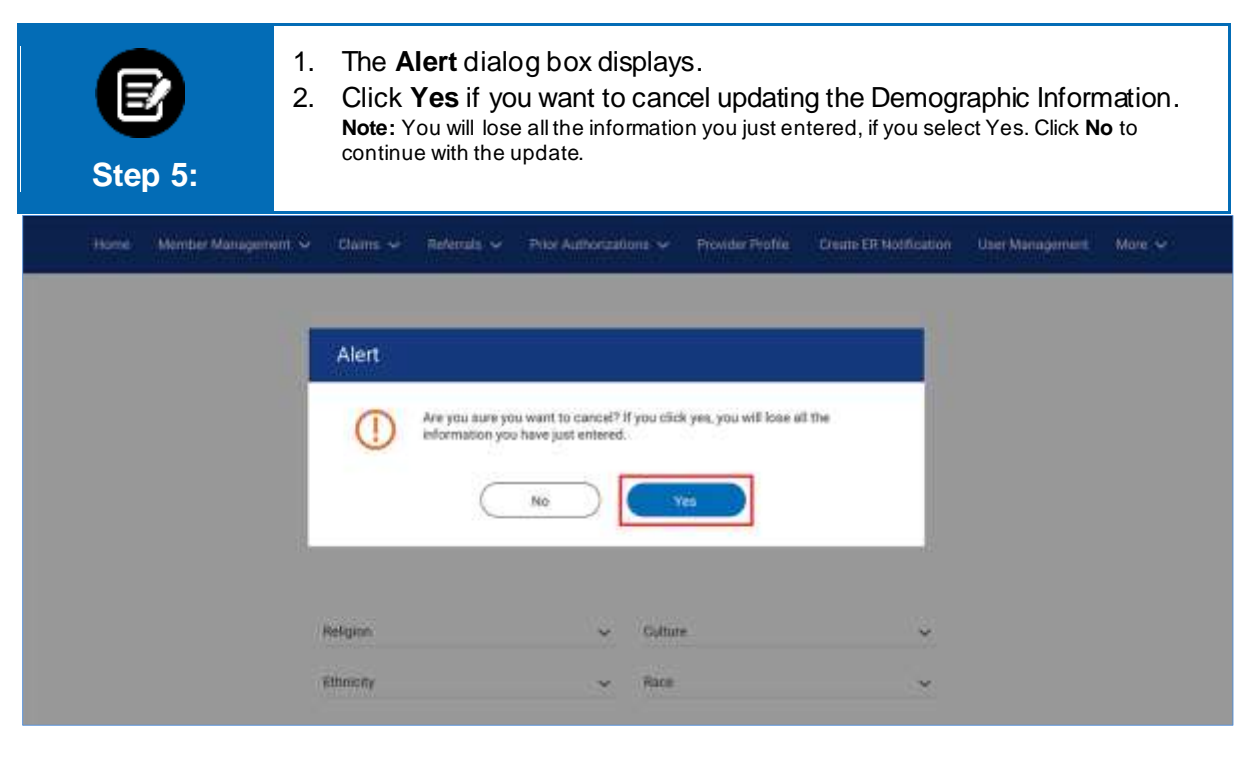

| Step 6: | <ol> <li>Select the following from the drop-dow<br/>and <b>Race</b>.</li> <li>Click <b>Next</b> after you update the demog</li> </ol>                      | n: <b>Religion</b> , <b>Culture</b> , <b>Ethnicity</b> ,<br>graphic information. |
|---------|----------------------------------------------------------------------------------------------------|----------------------------------------------------------------------------------|
|         | PROVIDER PROFILE<br>Demographic Information<br>Profile changes will need to be reviewed and approved before they are<br>Religion Culture<br>Ethnicity Race | reflected bere.                                                                  |
|         | Cancel                                                                                                    |                                                                                  |

#### 2. Update Licenses 1. The Licenses screen displays. 2. Click Cancel to navigate back to the Provider Profile Details screen. 3. Click Next or Previous to navigate to the next or previous screens. Step 7: 4. Click Edit/Delete to edit or delete the newly created records. To edit or delete the existing records, you must contact the Provider Services. 5. Click Add Licenses to add any additional license. Licenses Profile changes will need to be reviewed and approved before they are reflected here. License Type License Number State Status Issue Date Expiration Date Action Federal Dea License MA0009604 02/20/2025 Connecticut Active 02/20/2020 Edd Next Previous Cancel

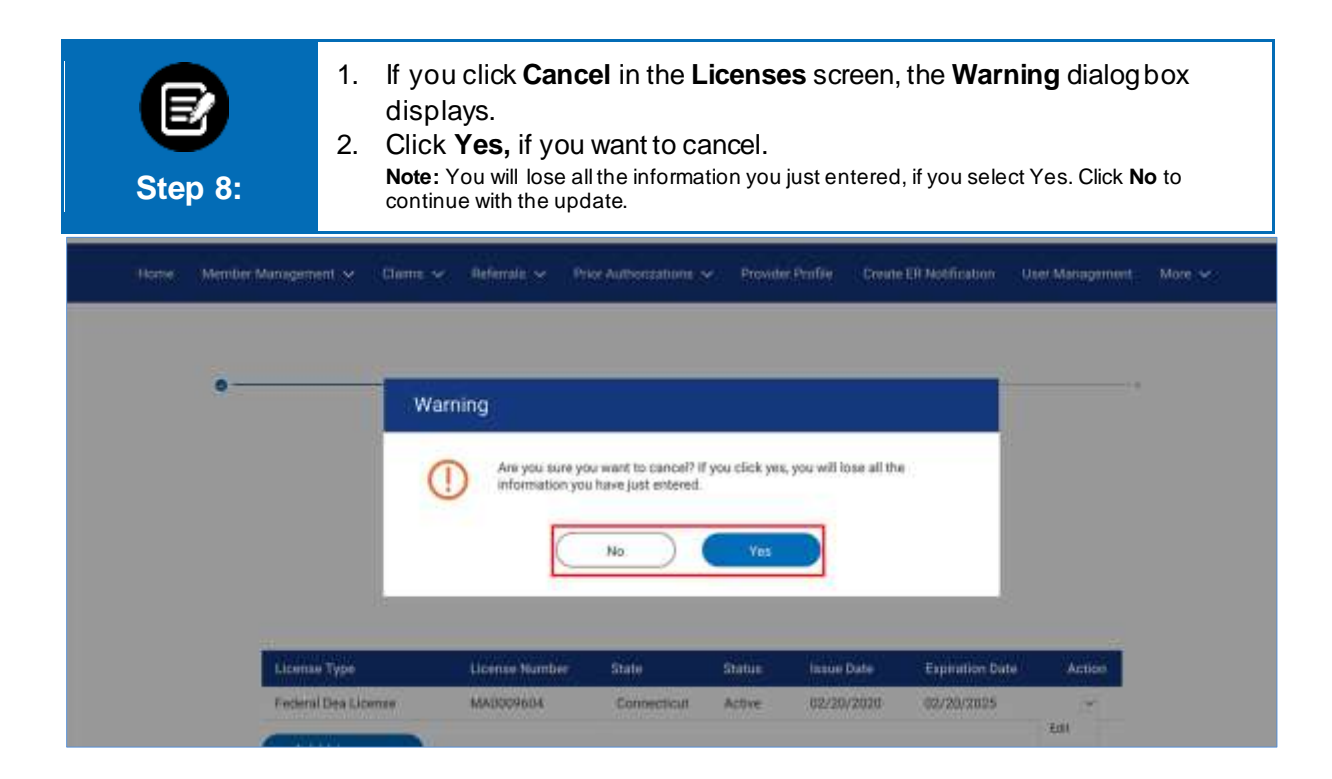

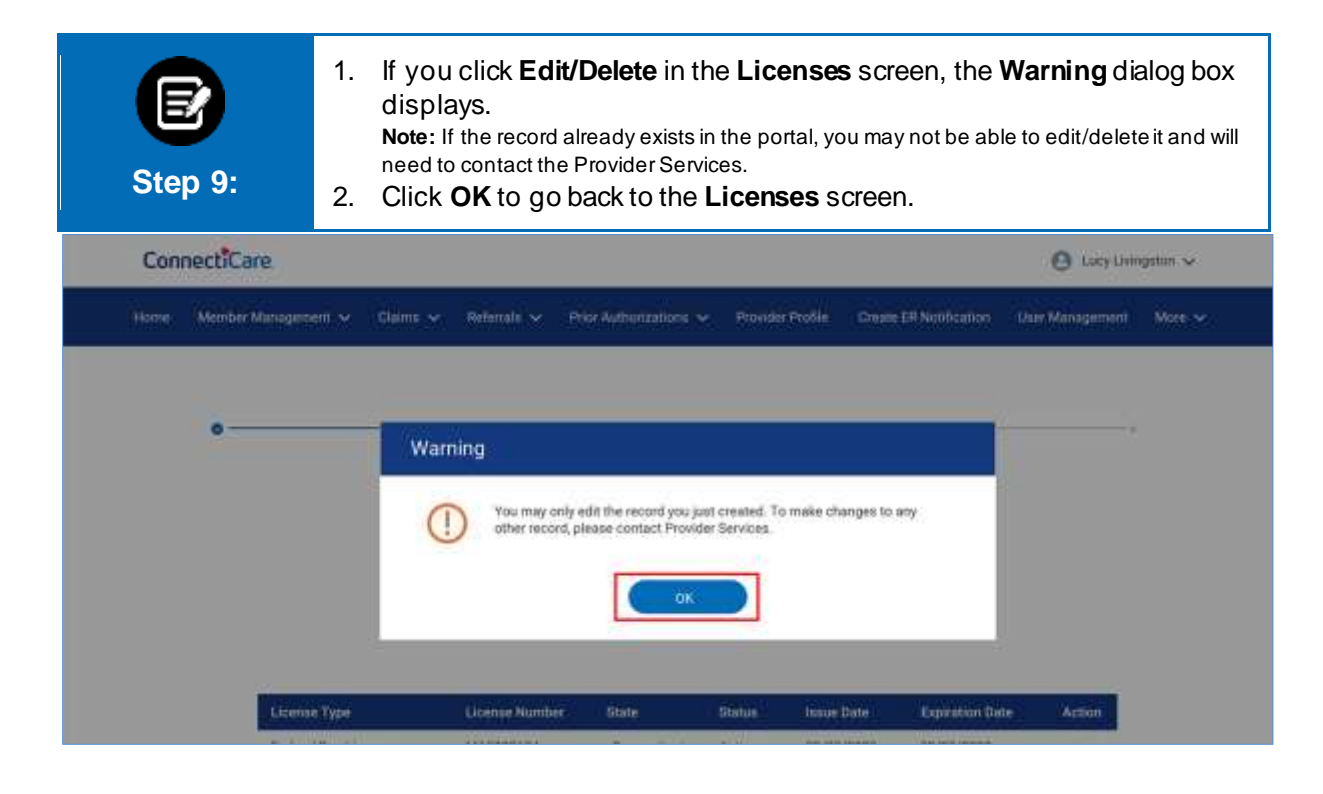

| Step 10: | <ol> <li>If you click<br/>Informatic</li> <li>Add all the</li> <li>Upload the</li> </ol>                                 | Add Li<br>on dialog<br>require<br>e necess | <b>censes</b> in the <b>Lic</b><br>g box displays.<br>d fields to add the<br>ary attachments. | enses scre<br>new licens | en, the <b>License</b><br>e details. |
|----------|----------------------------------------------------------------------------------------------------|--------------------------------------------|-----------------------------------------------------------------------------------------------|--------------------------|--------------------------------------|
| Licens   | se Information                                                                                                    |                                            |                                                                                               |                          |                                      |
| •        | License Type *                                                                                                    | ×                                          | License Number *                                                                              | ~                        |                                      |
| 1        | Slate                                                                                                    | ~                                          | Status                                                                                        | *                        |                                      |
|          | Issue Date                                                                                                    |                                            | Expiration Date                                                                               |                          | 2                                    |
|          | Attachments<br>1. Allowed file types to attach .csv.<br>2. File limit of 4mb of each attachr<br>3. Maximum 5 attachmenta | . svg. jpg. prig.<br>nent                  | .doc,.docx,.als,.xiex,.gH,.txt,.11H,                                                          | .bmp, pptx, ppt          |                                      |
|          | File Name                                                                                                    |                                            |                                                                                               |                          |                                      |
|          |                                                                                                    |                                            |                                                                                               |                          |                                      |

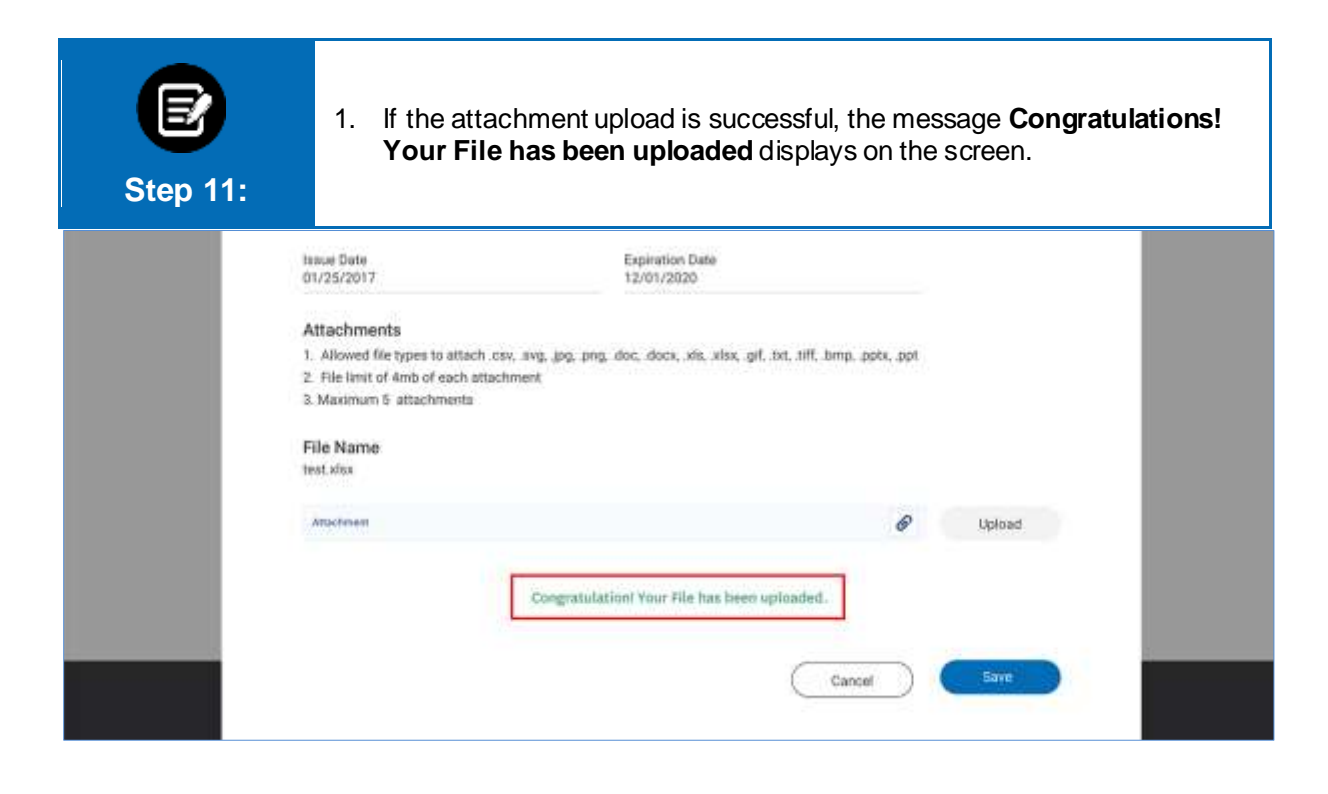

| E<br>Step 12: | <ol> <li>If the file name or<br/>document, the m<br/>displays.</li> </ol>                                     | f the attachment matche<br>essage <b>Attachment wit</b> | es with<br>t <b>h san</b> | n the previou<br>ne already a | sly uploaded<br>available |
|---------------|----------------------------------------------------------------------------------------------------|---------------------------------------------------------|---------------------------|-------------------------------|---------------------------|
|               | 101/25/2017                                                                                                   | Experation Date<br>12/01/2020                           |                           |                               |                           |
|               | Attachments                                                                                                   |                                                         |                           |                               |                           |
|               | <ol> <li>Allowed file types to attach .cov, .ovgjpgp</li> <li>File limit of dmb of each attachment</li> </ol> | ng, doc, docx, xls, xlsx, gif, txt, tiff, bmp, pp       | tx, .ppt                  |                               |                           |
|               | 3. Maximum 5 attachments                                                                                      |                                                         |                           |                               |                           |
|               | File Name                                                                                                    |                                                         |                           |                               |                           |
|               | test.stax                                                                                                    |                                                         |                           |                               |                           |
|               | Attachyant                                                                                                    |                                                         | 6                         | Upload                        |                           |
|               | test.etes (15-20 HB)                                                                                          |                                                         | 0                         |                               |                           |
|               | Atts                                                                                                    | activisest with some ofready available                  |                           |                               |                           |
|               |                                                                                                    | Cancel                                                  | $\supset$                 | Save                          |                           |
|               |                                                                                                    |                                                         |                           |                               |                           |

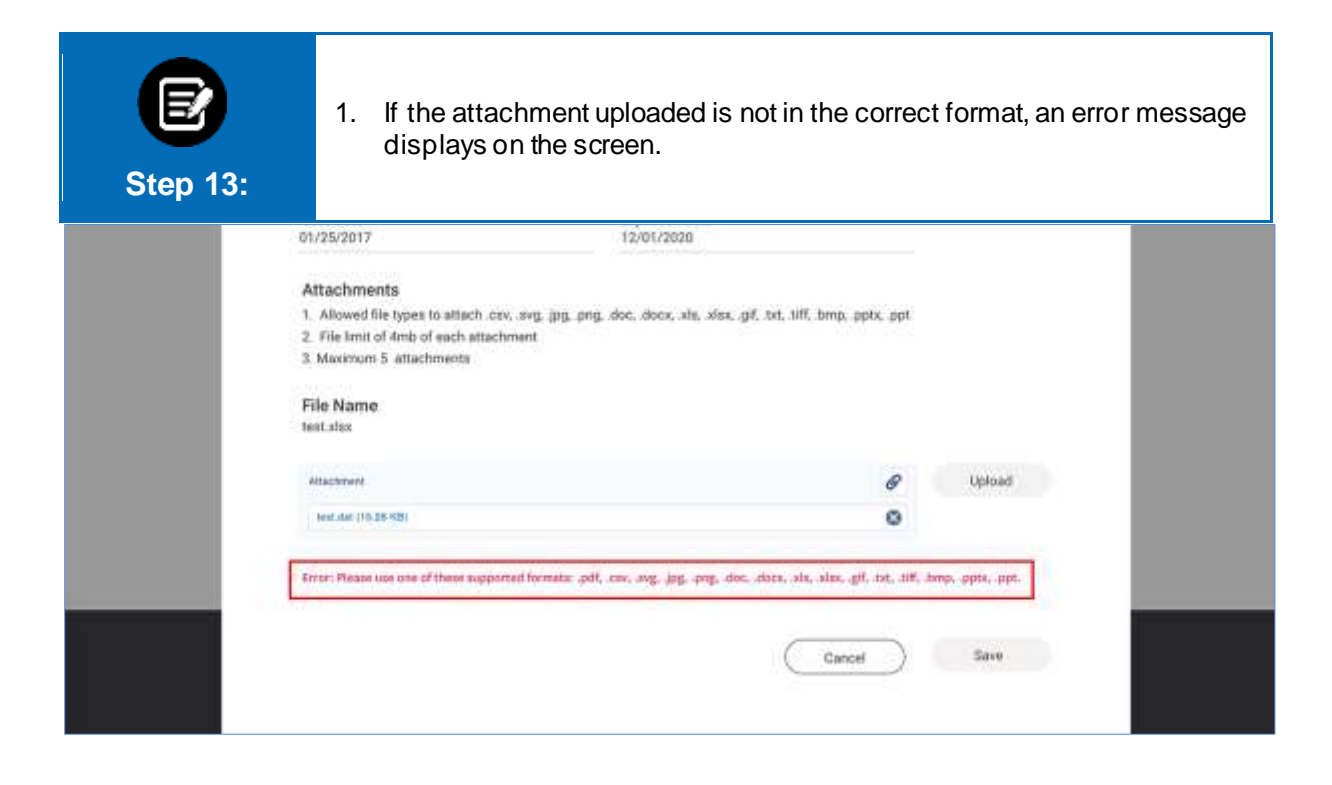

| Step 14: | 1. After you<br>click <b>Sav</b>                                                       | fill all the<br><b>e</b> to conti | required fields an<br>nue.           | nd upload t      | he required at | tachment |
|----------|----------------------------------------------------------------------------------------|-----------------------------------|--------------------------------------|------------------|----------------|----------|
|          | Connecticut                                                                            | ×                                 | Active                               | ~                |                |          |
|          | Issue Date<br>01/25/2017                                                               |                                   | Expiration Date<br>12/01/2020        |                  |                |          |
|          | Attachments                                                                            |                                   |                                      |                  |                |          |
|          | 1. Allowed für types to attach .c.                                                     | sv. svp. (pg. png.                | dor, dors, sis, sise, gif, txt, till | , bmp, pptx, ppt |                |          |
|          | <ol> <li>File limit of 4mb of each attac<br/>3. Maximum 5. attachments     </li> </ol> | hment                             |                                      |                  |                |          |
|          |                                                                                        |                                   |                                      |                  |                |          |
|          | File Name<br>test.xlax                                                                 |                                   |                                      |                  |                |          |
|          | Attachment                                                                             |                                   |                                      | Ø                | Upload         |          |
|          |                                                                                        |                                   | -                                    |                  | 1990           |          |

| Step 15: | 1. You o<br>or <b>De</b> | can also edi<br><b>lete</b> from th | t or delete<br>e drop-do | the ex<br>wn.               | isting Lice           | nses recor       | ds by clicking <b>Edit</b> |
|----------|--------------------------|-------------------------------------|--------------------------|-----------------------------|-----------------------|------------------|----------------------------|
|          | Prof                     | le changes will need to             | PROVIDER PRO             | FILE<br>2S<br>proved before | they are reflected it | an for.          |                            |
| Lice     | лве Туре                 | License Number                      | State                    | Status                      | sissue Date           | Expiration Date: | (Action)                   |
| State    | e Medical License        | 037983652                           | Connecticut              | Active                      | 01/25/2017            | 02/20/2020       |                            |
| Fede     | eral Dea License         | MA0009604                           | Connecticut              | Active                      | 02/20/2020            | 02/20/2025       | 5.01                       |
|          | Add Licenses             | Prev                                | ious Cancel              | Next                        |                       |                  | CARITI                     |

| E<br>Step 16:                                                                                                  | <ol> <li>If you box of</li> <li>Select previous</li> </ol> | <ol> <li>If you click Edit/Delete for the records just created, the Confirm dialog<br/>box displays.</li> <li>Select OK if you wish to delete the record or Cancel to go back to the<br/>previous screen.</li> </ol> |                     |                |                     |                  |        |  |  |  |
|----------------------------------------------------------------------------------------------------|------------------------------------------------------------|----------------------------------------------------------------------------------------------------|---------------------|----------------|---------------------|------------------|--------|--|--|--|
| •                                                                                                    | Con                                                        | firm<br>Are you sure th                                                                                                    | at you want to perm | namentiy delet | e The selected item |                  |        |  |  |  |
| Le de la companya de la companya de la companya de la companya de la companya de la companya de la companya de | зөзөө Туре                                                 | License Number                                                                                                    | Stale               | Status         | Fluque Date         | Expiration Date: | Action |  |  |  |
| Siz                                                                                                    | ate Medical License                                        | 637963652                                                                                                    | Connecticut         | Active         | 01/25/2017          | 02/20/2020       | *      |  |  |  |
| Field                                                                                                    | deral Dea License                                          | \$460009686                                                                                                    | Connecticut         | Active         | 02/20/2020          | 02/20/2025       | Ear    |  |  |  |
|                                                                                                    | AddLicenses                                                |                                                                                                    |                     |                |                     |                  | Detate |  |  |  |

#### 3. Update Education and Training 1. The Education and Training screen displays. Click Cancel to navigate back to the Provider Profile Details screen. 2. 3. Click Next or Previous to navigate to the next or previous screens. 4. Click Edit/ Delete to edit or delete the newly created records. To edit or Step 17: delete the existing records, contact Provider Services. 5. Click Add Education and Training to add the additional details. PROVIDER PROFILE Education and Training Profile changes will need to be reviewed and approved before they are reflected here. Category Education Type Institution Type Start Date End Date Institution Name Area of Study Action Degree 10/31/2012 Education University US or Canadiam 10/15/2010 Master in Science Internal Medicin Medicine 644 Add Education and Training Delete Previous Next Cancel

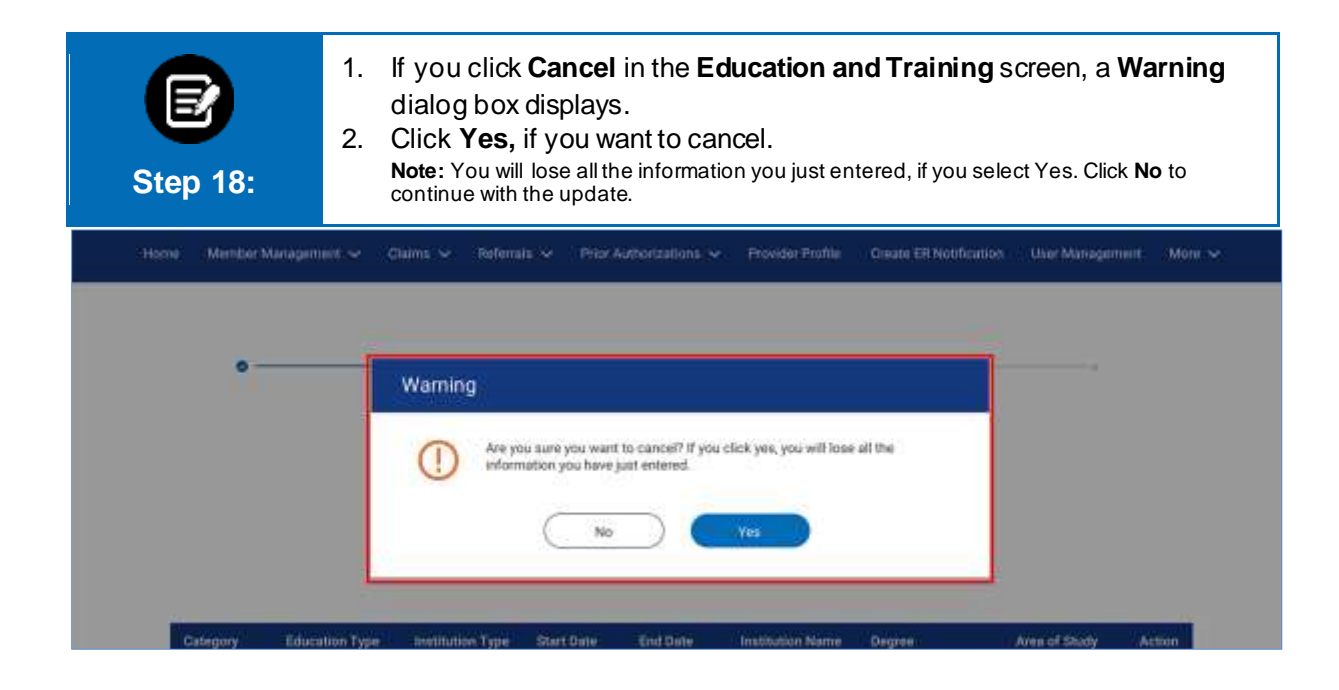

| Step 19:      | 1.  <br>2.  <br>3. ( | f you click<br><b>Warning</b> d<br>If the recor<br>delete it an<br>Click <b>OK</b> to | Edit/De<br>ialog bo<br>d alread<br>d will ne<br>o go bac | lete in the<br>x displays<br>y exists in<br>ed to cor<br>k to the <b>E</b> | e <b>Educatio</b><br>s.<br>In the porta<br>Intact the Pr<br>Education | on and Train<br>, you may no<br>rovider Servio<br>and Training | i <b>ng</b> screer<br>ot be able t<br>ces.<br>g screen. | ı, the<br>o edit or |
|---------------|----------------------|---------------------------------------------------------------------------------------|----------------------------------------------------------|----------------------------------------------------------------------------|-----------------------------------------------------------------------|----------------------------------------------------------------|---------------------------------------------------------|---------------------|
| Home Member M | lanagement 🛩 🚲       | laims 🛩 Refenal                                                                       | e 🗸 – Pitera                                             | uthorications 🗸                                                            | Provider Profile                                                      | Create ER Notification                                         | 1 ( ), User Manugem                                     | ett. Mote 🛩         |
| 0-            |                      | Varning<br>()<br>Vou may<br>other reco                                                | only edit the reco<br>vid, please conta                  | ord you just create<br>ict Provider Sanvic<br>CK                           | d. To make changes<br>es.                                             | to any                                                         |                                                         |                     |
| Category      | Education Type       | Institution Type                                                                      | Start Date                                               | End Gate                                                                   | Institution Name                                                      | Degree                                                         | Area of Study                                           | Action              |
| Education     | Linumentally         | US or Canadian                                                                        | 10/15/2010                                               | 10/31/2012                                                                 | Vare School of<br>Medicine                                            | Master in Science                                              | Internal Medicine                                       |                     |
| AddEdus       | stion and Trainin    |                                                                                       |                                                          |                                                                            |                                                                       |                                                                |                                                         | FOR                 |

| E<br>Step 20: | <ol> <li>If you click Add Education and Training, Education and Training<br/>Information dialog box displays.</li> <li>Enter the required fields.</li> <li>Click Institution Name to select the Institution Name.</li> </ol> |                    |          |       |  |  |  |  |  |
|---------------|----------------------------------------------------------------------------------------------------|--------------------|----------|-------|--|--|--|--|--|
| Educ          | ation and Training Information                                                                                                    |                    |          |       |  |  |  |  |  |
|               | Category * 🗸 🗸                                                                                                    |                    |          |       |  |  |  |  |  |
|               | Education Type 🗸 🗸                                                                                                    | Institution Type * | <u>.</u> |       |  |  |  |  |  |
|               | Start Date                                                                                                    | End Date           |          |       |  |  |  |  |  |
| Category      | - Institution Name *                                                                                                    |                    |          | tion. |  |  |  |  |  |
| Education     | Degree * 🗸 🗸                                                                                                    | Area of Study *    | U U      | 10    |  |  |  |  |  |
| Add           | Address Line 1                                                                                                    | Address Line 2     |          | -     |  |  |  |  |  |
|               | City                                                                                                    | State              |          |       |  |  |  |  |  |
|               | Zip Code                                                                                                    | Country            |          |       |  |  |  |  |  |
|               |                                                                                                    |                    |          |       |  |  |  |  |  |

| Step 21: | <ol> <li>The Institution In</li> <li>Enter the required</li> <li>Click Search.</li> <li>Select the approp</li> <li>Click Save to cont</li> </ol> | formation dialog box displays.<br>Institution Name.<br>riate Institute from the search results.<br>tinue. |        |
|----------|----------------------------------------------------------------------------------------------------|----------------------------------------------------------------------------------------------------|--------|
| Institu  | Institution Name *<br>Yale Medical School<br>Reset Search Search                                                                                 | h                                                                                                    |        |
| Gamp     | Q.                                                                                                    | Institution Numer                                                                                         | Action |
| Educer.  | Yale Medical School Total Baccada: 1                                                                                                    | 333 Cedar St, New Haven, GT 06510                                                                         | 7111   |
| Ad       | Cance                                                                                                    | el Save                                                                                                   |        |

| ep 22: | 2. Enter the other re<br>3. Upload the nece                                                                                               | equired details.<br>ssary documents.                       | Det    |
|--------|----------------------------------------------------------------------------------------------------|------------------------------------------------------------|--------|
|        | Degree<br>Doctor of Medicine                                                                                                    | Area of Study.<br>Cardiology                               | Daters |
|        | Address Line 1<br>333 Cedar St                                                                                                    | Address Line 2                                             |        |
|        | City<br>New Heaven                                                                                                    | State<br>Connecticuit                                      |        |
|        | Zip Code<br>06510                                                                                                    | Email                                                      | _      |
|        | Attachments 1. Allowed file types to attach.csv, svg. jpg.png 2. File limit of 4mb of each attachment 3. Maximum 5. attachments File Name | , doc, docx, sits, sitsx, gif, tist, sitt, timp, pptx, ppt |        |
|        |                                                                                                    |                                                            |        |

- 1. If the attachment upload is successful, the message **Congratulations!** Your File has been uploaded displays on the screen.
- 2. Click Save.

Step 23:

| 06510                      | Email                                          |                                   |        |  |
|----------------------------|------------------------------------------------|-----------------------------------|--------|--|
| Attachments                |                                                |                                   |        |  |
| 1. Allowed file types to a | attach cav, avg, jpg, png, doc, docx, xia, sta | x, gif, txt, till, hmp, pptx, ppt |        |  |
| 2. File limit of 4mb of ea | ach attachment                                 |                                   |        |  |
| 3. Maximum 5 attachm       | enda                                           |                                   |        |  |
| 722772000                  |                                                |                                   |        |  |
| File Name                  |                                                |                                   |        |  |
| THERE XIST                 |                                                |                                   |        |  |
|                            |                                                |                                   |        |  |
| Attachment                 |                                                | 6                                 | Upload |  |
| Adaptivest                 |                                                | 6                                 | Upload |  |
| Atachment                  |                                                | 8                                 | Upload |  |
| Attachment                 | Congratulation! Your File has be               | een uploaded.                     | Upload |  |
| Attachment                 | Congratulation! Your File has be               | &                                 | Upload |  |
| Atachevet                  | Congratulation! Your File fus: br              | een uploaded.                     | Upload |  |
| Adaphreed                  | Congratulation! Your File has be               | een uploaded.                     | Upload |  |

| E<br>Step 24: | 1. If the file<br>documer<br>displays                                                                                                    | name of the attachment matches with<br>ht, the message <b>Attachment with sar</b><br>on the screen. | h the earlier u<br>me already a | ploaded<br>vailable |
|---------------|----------------------------------------------------------------------------------------------------|----------------------------------------------------------------------------------------------------|---------------------------------|---------------------|
|               | Zip Code<br>06510                                                                                                    | Email                                                                                               |                                 |                     |
|               | Attachments<br>1. Allowed file types to attach<br>2. File levit of 4mb of each atta<br>3. Maximum 5 attachments<br>File Name<br>test.slsx | cew, svg. jpg. png. doc, docx, xki, xisx, gif, txt, sH, bmp, ppts, ppt<br>ichment                   |                                 |                     |
|               | Attachment                                                                                                    | Ø                                                                                                   | Upload                          |                     |
|               | Ind and (TE2R F8)                                                                                                    | Attachment with same already available     Cancel                                                   | Save                            |                     |

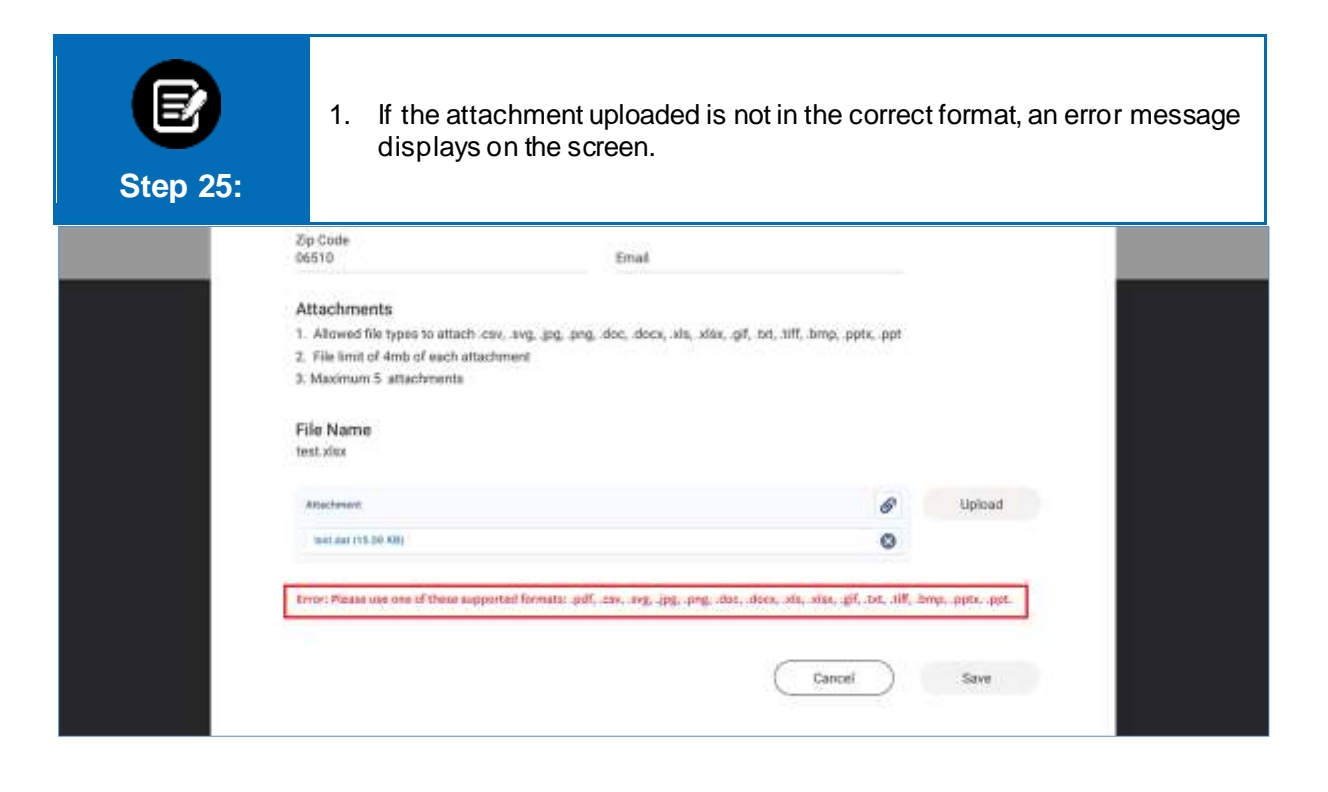

| E<br>Step 26: | 1. You d              | can <b>Edit</b> or <b>E</b> | Delete the   | newly  | created re | cords.          |        |
|---------------|-----------------------|-----------------------------|--------------|--------|------------|-----------------|--------|
|               |                       |                             | PROVIDER PRO | FILE   |            |                 |        |
|               |                       |                             | License      | es     |            |                 |        |
|               | License Type          | License Number.             | State        | Status | Issue Date | Expiration Date | Action |
|               | State Medical License | 637983652                   | Connecticut  | Active | 01/25/2017 | 02/20/2020      | - Car  |
|               | Federal Dea License   | MA009504                    | Connecticut  | Active | 02/20/2020 | 02/20/2025      | Dalada |
|               | Add Licenses          |                             |              |        |            |                 |        |
|               |                       | Prev                        | ious         | Next   |            |                 |        |

| Step 27:             | <ol> <li>If you clic</li> <li>Select OF</li> </ol> | k <b>Edit/Delete</b><br>K to delete red | , the <b>Confirm</b> c<br>cord or <b>Cancel</b> | lialog box dis<br>to go back to | plays.<br>the previou | s screen. |
|----------------------|----------------------------------------------------|-----------------------------------------|-------------------------------------------------|---------------------------------|-----------------------|-----------|
| ConnectiCare         |                                                    |                                         |                                                 |                                 | 😑 Locy Liv            | ngidos 🗸  |
| None Member Manageme | t v Chims v Refer                                  | nin 🗸 Poor Authoriz                     | oons 🛩 Provider Proble                          | Green ER Notification           | Dier Management       | More 😪    |
| •                    | Confirm<br>() Are                                  | you sure that you want to<br>Cancel     | termanently delete the selection                | d item                          |                       |           |
| Cartegory Educat     | on Type Institution Type                           | Start Date End                          | Institution Name                                | Degree                          | Area of Study A       | ation     |

#### 4. Update Specialty 1. The **Specialty** screen displays. 2. Click Cancel to navigate back to the Provider Profile Details screen. 3. Click Next or Previous to navigate to the next or previous screens. 4. Click Edit/Delete to edit or delete the newly created records. You will not Step 28: be able to edit or delete the existing records. Click Add Specialty to add the additional details. 5. PROVIDER PROFILE Specialty Profile changes will need to be reviewed and approved before they are reflected here. Initial Certified Date Expiry Date Re-certification Date Suppress Specialty from Directory Action Specialty Type Specialty Board Certified Board Name American Board of Internal Medicine Secondary 10/31/2012 01/03/2022 Yes Medicine Yes Edit Add Specialty Delete Previous Cancel

| E<br>Step 29:                                                  | <ol> <li>If you click C<br/>displays.</li> <li>Click Yes, if<br/>Note: You will lo<br/>continue with the</li> </ol> | <b>Cancel</b> in the <b>Specialty</b> scr<br>you want to cancel.<br>bese all the information you just en<br>e update. | reen, a <b>Warning</b> (<br>tered, if you select <b>Y</b> e | dialog box<br>es. Click <b>No</b> to   |
|----------------------------------------------------------------|----------------------------------------------------------------------------------------------------|----------------------------------------------------------------------------------------------------|-------------------------------------------------------------|----------------------------------------|
| 0                                                              | Warning<br>Are you su<br>informatio                                                                                 | ne you want to cancel? If you click yes, you will lose a<br>o you have just entered.<br>No <u>Ves</u>                 | all the                                                     |                                        |
| Specially Type Spec<br>Secondary bitar<br>Med<br>Add Specialty | ulty Board Certified Board Name<br>al American Board<br>Internal Middoor                                            | Anifiel Complied Expliny Onto Re-DertSide<br>Date 01/03/2022<br>e                                                     | ation Date Suppress Speciality<br>Yes                       | from Directory Action<br>San<br>Drives |

- If you click Edit/Delete in the Specialty screen, the Warning dialog box displays.
   If the record already exists in the portal, you may not be able to edit it and need to contact the Provider Services.
  - 3. Click **OK** to go back to the **Specialty** screen.

| Home Membe     | r Managemen | r 🛩 Claims N    | e Referrala se  | Prior Authorizations     | <ul> <li>✓ Provide</li> </ul> | e Profile - Croate ER | Notification Do  | er Management -    | Morey  |
|----------------|-------------|-----------------|-----------------|--------------------------|-------------------------------|-----------------------|------------------|--------------------|--------|
| -              |             |                 |                 |                          |                               |                       | _                |                    |        |
|                |             | War             | ning            |                          |                               |                       |                  |                    |        |
|                |             | 0               | You may only    | edit the record you just | st created. To r              | nake changes to any   |                  |                    |        |
|                |             |                 | other record, p | slease contact Provide   | er Services.                  |                       |                  |                    |        |
|                |             |                 |                 | ОК                       |                               |                       |                  |                    |        |
|                |             |                 |                 |                          |                               |                       | 1.0              |                    |        |
|                |             |                 |                 |                          |                               |                       |                  |                    |        |
| Specialty Type | speciany    | Board Certified | Board Name      | Initial Certified        | -Espiry Data                  | Re-certification Date | Suppress Special | ity from Directory | Action |

| E<br>Step 31:                      | <ol> <li>If you choose in formation</li> <li>Add all the option of the option of the option</li></ol> | ion dialo<br>le require<br>ne necess | g box displays.<br>d fields to add the nev<br>sary documents. | v spec   | cialty details. | the Spe         |
|------------------------------------|----------------------------------------------------------------------------------------------------|--------------------------------------|---------------------------------------------------------------|----------|-----------------|-----------------|
|                                    | Specialty Type *                                                                                                    | Ŷ                                    | Specialty *                                                   | ~        |                 |                 |
|                                    | Initial Certification Date *                                                                                                    | Ű                                    | Expiry Date                                                   |          |                 |                 |
| Sportiony T<br>Secondary<br>Add Sp | Re-certification Date Attachments 1. Allowed file types to attach .cs 2. File limit of 4mb of each attach 3. Maximum 5. attachments                                                                                                    | rv, svg. (pg. png.<br>tenent         | Suppress Specialty from Directory *                           | stx, ppt |                 | Edit<br>Geleter |
|                                    | File Name                                                                                                    |                                      |                                                               |          |                 |                 |
|                                    | Attachment                                                                                                    |                                      |                                                               | 6        | Upload          |                 |

| accondary. |                                                                                |                                                          |          |        | A CRASSING |
|------------|--------------------------------------------------------------------------------|----------------------------------------------------------|----------|--------|------------|
|            | Re-certification Date                                                          | Suppress speciality from Directory *<br>No               | Ŷ        |        | Eine .     |
| Add Sp     | Attechmente                                                                    |                                                          |          |        | Dulene     |
|            | <ol> <li>Attachments</li> <li>Allowed file types to attach cav, svg</li> </ol> | , jpg, png, doc, docs, x%, xlss, gif, txt, till, lume, p | ptx, ppt |        |            |
|            | 2. File limit of Amb of each attachment                                        |                                                          |          |        |            |
|            | 3. Maximum 5 attachments                                                       |                                                          |          |        |            |
|            | File Name                                                                      |                                                          |          |        |            |
|            | test.stax                                                                      |                                                          |          |        |            |
|            | Allactment                                                                     |                                                          | 8        | Upload |            |
|            |                                                                                |                                                          |          |        |            |
|            |                                                                                |                                                          |          |        |            |

| -      |                                                                                      |                                           |                            |        |        |
|--------|--------------------------------------------------------------------------------------|-------------------------------------------|----------------------------|--------|--------|
| Secone | Re-certification Date                                                                | Suppress Specialty from<br>No             | n Directory *              |        | mitt   |
| Arte   |                                                                                      |                                           |                            |        | Debtw. |
|        | Attachments                                                                          |                                           |                            |        |        |
|        | <ol> <li>Allowed file types to attach.csv,</li> </ol>                                | ivg, jpg, png, doc, docx, xls, xlsx, git, | txt, Uff, bmp, .pptx, .ppt |        |        |
|        | <ol> <li>File smit of 4mb of each attachme</li> <li>Maximum 5 attachments</li> </ol> | in                                        |                            |        |        |
|        |                                                                                      |                                           |                            |        |        |
|        | File Name                                                                            |                                           |                            |        |        |
|        |                                                                                      |                                           |                            |        |        |
|        | test xisx                                                                            |                                           |                            |        |        |
|        | Attacherent                                                                          |                                           | 0                          | Upload |        |
|        | Attachment<br>Instance (15.00 MB)                                                    |                                           | 8                          | Upload |        |
|        | Astachment<br>Astachment<br>Instation (15.26 HB)                                     | 7                                         | 8                          | Upload |        |

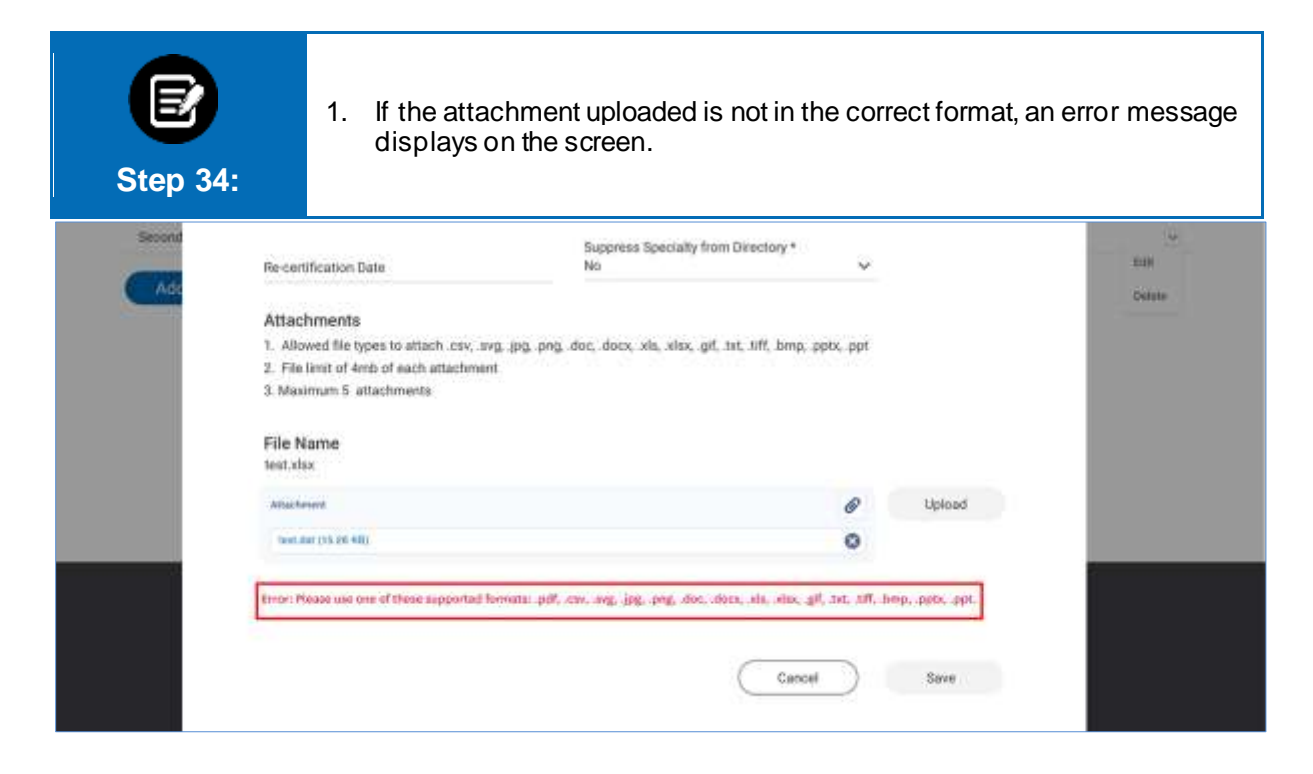

| Step 35:  | click <b>Save</b> to                                                                                                    | o continue.                                                    | 51044     |        |       |
|-----------|----------------------------------------------------------------------------------------------------|----------------------------------------------------------------|-----------|--------|-------|
| Secondary | Re-certification Date                                                                                                    | Suppress Specialty from Directory *<br>No                      | ~         |        | Eor.  |
|           | Attachments<br>1. Allowed file types to attach .cav, .sw<br>2. File limit of 4mb of each attachment<br>3. Maximum 5. attachments | g, jpg, png, doc, docx, xla, alax, gif, txt, tilf, bmp, p<br>t | aptx, ppt |        | Detes |
|           | File Name<br>test.stox                                                                                                    |                                                                |           |        |       |
|           | Attachment                                                                                                    | ongratulation! Your File has been uploaded.                    | 0         | Upload |       |
|           | NT-                                                                                                    |                                                                |           |        |       |

|                   |            |                 |                       | PROVIDER PR             | OFILE          |                         |                                    |        |
|-------------------|------------|-----------------|-----------------------|-------------------------|----------------|-------------------------|------------------------------------|--------|
|                   |            |                 |                       | Specia                  | lty            |                         |                                    |        |
|                   |            | Pro             | ofile changes will ne | ed to be reviewed and a | pproved before | they are reflected here |                                    |        |
|                   |            |                 |                       |                         |                |                         |                                    |        |
|                   |            |                 |                       |                         |                |                         |                                    |        |
| discontant of the | -          | -               | Press Contraction     | and a state of the      | -              |                         | The second second second second    |        |
| Specialty Type    | speciality | Board Certified | Board Name            | Initial Certified Date  | Expiry Date    | Re-certification Date   | Suppress Speciality from Directory | Action |
| Primary           | Cardiology | Yes             | of Undiagy            | 02/01/2018              | 01/03/2022     |                         | No                                 | 4      |
| Secondary         | Medicine   | Yes             | 10/15/2010            | 10/31/2012              | 01/03/2022     |                         | Yeş                                | Edit   |
| Add Sneck         | alty       |                 |                       |                         |                |                         |                                    | Deneta |
| mos speci         | 1041       |                 |                       |                         |                |                         |                                    |        |
| Add Specia        | alty       |                 |                       |                         |                |                         | L                                  |        |

| Step 37:       | :                    | <ol> <li>If yc</li> <li>Sele</li> <li>prev</li> </ol> | ou click <b>Ed</b><br>ect <b>OK</b> if y<br>rious scree | <b>lit/Delete</b> , th<br>rou wish to d<br>en. | e <b>Conf</b> i<br>elete th | irm dialog be<br>e record or <b>(</b> | ox display<br><b>Cancel</b> to | /s.<br>go back t   | o the   |
|----------------|----------------------|-------------------------------------------------------|---------------------------------------------------------|------------------------------------------------|-----------------------------|---------------------------------------|--------------------------------|--------------------|---------|
| Nome Memble    | Managemen            | t 🗸 — Claima A                                        | > Referrali ->                                          | Price Authorizations                           | Provide                     | r Profile Circuite ER                 | Notification Us                | er Maragereent     | More 🛩  |
|                |                      |                                                       |                                                         |                                                |                             |                                       |                                |                    |         |
| •—             |                      | Confir                                                | m                                                       |                                                |                             |                                       |                                |                    |         |
|                |                      |                                                       | Are were sure to                                        |                                                | with delate the             | valacted item                         |                                |                    |         |
|                |                      |                                                       | Are you sure o                                          | sat you want to permark                        | any deside the              | Selected Hern                         |                                |                    |         |
|                |                      |                                                       | C                                                       | Cancel                                         | Dk                          |                                       |                                |                    |         |
|                |                      | ą                                                     |                                                         |                                                |                             |                                       |                                |                    |         |
| Specially Type | Specialty            | Board Certified                                       | Board Name                                              | Initial Certified Data                         | Expiry Date                 | Re-certification Date                 | Suppress Specia                | Ity from Directory | Action  |
| Primary        | Cardiniogy           | Yat                                                   | Anweitan Soard                                          | 02/01/2018                                     | 01/03/2822                  |                                       | No                             |                    | 1       |
| Secondary      | Internal<br>Medicate | You                                                   | 10/15/2010                                              | 10/31/2013                                     | 01/03/2022                  |                                       | Yes                            |                    | Edix    |
| -              | -                    |                                                       |                                                         |                                                |                             |                                       |                                |                    | Delinia |

| 5. Update Hosp | bital Affiliat                                                                                                  | tion                                                                                                    |                                                                                                    |                                                                                 |                                                      |
|----------------|----------------------------------------------------------------------------------------------------|----------------------------------------------------------------------------------------------------|----------------------------------------------------------------------------------------------------|---------------------------------------------------------------------------------|------------------------------------------------------|
| Step 38:       | <ol> <li>The Ho</li> <li>Click C</li> <li>Click F</li> <li>Click E</li> <li>Click E</li> <li>Click A</li> </ol> | Despital Affiliation s<br>Cancel to navigate b<br>Previous to navigate<br>Edit/Delete to edit or<br>e to edit or delete th<br>Add Hospital Affilia | creen displays<br>ack to the <b>Pro</b><br>to the previou<br>delete the new<br>e existing reco<br><b>tion</b> to add the | vider Profile De<br>Is screen.<br>wly created reco<br>rds.<br>e additional deta | e <b>tails</b> screen.<br>Irds. You will not<br>ils. |
|                |                                                                                                    | Hospital Af                                                                                                    | filiation                                                                                                    |                                                                                 |                                                      |
|                | Profile                                                                                                    | changes will need to be reviewed and a                                                                                                    | oproved before they are refle                                                                                            | cted here.                                                                      |                                                      |
| Hos            | sital Name                                                                                                    | Тури                                                                                                    | Position                                                                                                    | Admitting Privilege                                                             | Action                                               |
| Yale           | New Haven Hospital                                                                                              | Primary Admitting Hospital                                                                                                    | Active/Attending                                                                                                    | Yes                                                                             | 154W                                                 |
|                |                                                                                                    |                                                                                                    |                                                                                                    |                                                                                 | Depets                                               |
|                |                                                                                                    |                                                                                                    |                                                                                                    |                                                                                 |                                                      |
|                |                                                                                                    | Cancel                                                                                                    | Submit                                                                                                    |                                                                                 |                                                      |

| Step 39: | <ol> <li>If you click Ed<br/>Information d</li> <li>Click the Hosp</li> </ol> | t or <b>Add Hospital Affilia</b><br>alog box displays.<br><b>ital Name</b> to search and | ation, the Hospital Affiliation |
|----------|-------------------------------------------------------------------------------|------------------------------------------------------------------------------------------|---------------------------------|
|          | Hospital Name *<br>Q, Yille Medical School                                    |                                                                                          |                                 |
|          | Type *<br>Primary Admitting Hospital                                          | Postos *<br>× Active/Attending                                                           | •                               |
|          | Admitting Privilege *<br>Yes                                                  | ¥                                                                                        |                                 |
|          | Address Line 1<br>20 York St                                                  | Address Une 2                                                                            | _                               |
|          | City<br>New Heaven                                                            | Base<br>Cennecticut                                                                      |                                 |
|          | Zip Code<br>06510                                                             | Country                                                                                  | -                               |
|          | Ptone                                                                         | Email                                                                                    | - <b>1</b>                      |
|          | Ū                                                                             | Careal                                                                                   | ·····                           |

| Step 40: | <ol> <li>The Hospital Informa</li> <li>Enter required Hospit</li> <li>Click Search.</li> <li>Select the Hospital Na</li> <li>Click Save to continue</li> </ol> | ation dialog box displays.<br>al Name.<br>Ime from the search results. |  |
|----------|----------------------------------------------------------------------------------------------------|------------------------------------------------------------------------|--|
|          | Hospital Name *<br>Yale New Hospital<br>Reset Search<br>Fitter By<br>Q                                                                                         |                                                                        |  |
|          | Institution Names                                                                                                    | Institution Names                                                      |  |
|          | Yale New Haven Hospital                                                                                                    | 20 York St, New Haven, CT 06510                                        |  |
|          | Yale New Haven Hospital                                                                                                    | 20 York St, New Haven, CT 06520                                        |  |
|          | Total Records: 2                                                                                                    | < Showing 1 - 2 ⇒                                                      |  |
|          | Cancel                                                                                                    | Save                                                                   |  |

| Step 41: | <ol> <li>Enter the other required<br/>dialog box.</li> <li>Click <b>Save</b> to continue.</li> </ol> | I details in the Hospital Affiliation Informati | ion |
|----------|----------------------------------------------------------------------------------------------------|-------------------------------------------------|-----|
|          | Hospital Name *<br>Q, Yale Medical School                                                            |                                                 |     |
|          | Type *<br>Primary Admitting Hospital                                                                 | Position*<br>Active/Attending                   |     |
|          | Admitting Privilege * 🗸 🗸                                                                            |                                                 |     |
|          | Address Line 1<br>20 York St                                                                         | Address Line 2                                  |     |
|          | City<br>New Heaven                                                                                   | State<br>Connecticut                            |     |
|          | Zip Code<br>06510                                                                                    | Country                                         |     |
|          | Phone                                                                                                | Email                                           |     |
|          | Fax                                                                                                  |                                                 |     |
|          |                                                                                                    | Cannel Save                                     |     |

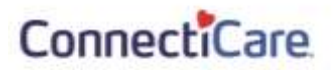

| E<br>Step 42: | 1. You can<br>2. Click <b>S</b> u | Edit or Delete the<br>Ibmit to go the Cor | newly created                | d records.<br>en.   |         |
|---------------|-----------------------------------|-------------------------------------------|------------------------------|---------------------|---------|
|               |                                   | Hospital Aff                              | iliation                     |                     |         |
|               | Profile cha                       | nges will need to be reviewed and ap      | proved before they are refle | cted there.         |         |
|               |                                   |                                           |                              |                     |         |
|               | Institut Marrie                   | Time                                      | Position                     | Admitting Privilege | Action  |
| - M           | ale New Haven Hospital            | Primary Admitting Hospital                | Active/Attending             | Yes                 |         |
|               | Add Hospital Affiliation          |                                           |                              |                     | Edit.   |
|               |                                   |                                           |                              |                     | Louiste |
|               |                                   |                                           |                              |                     |         |
|               |                                   |                                           |                              |                     |         |
|               |                                   | Previous                                  | Submit                       |                     |         |
|               |                                   | Cancel                                    |                              |                     |         |

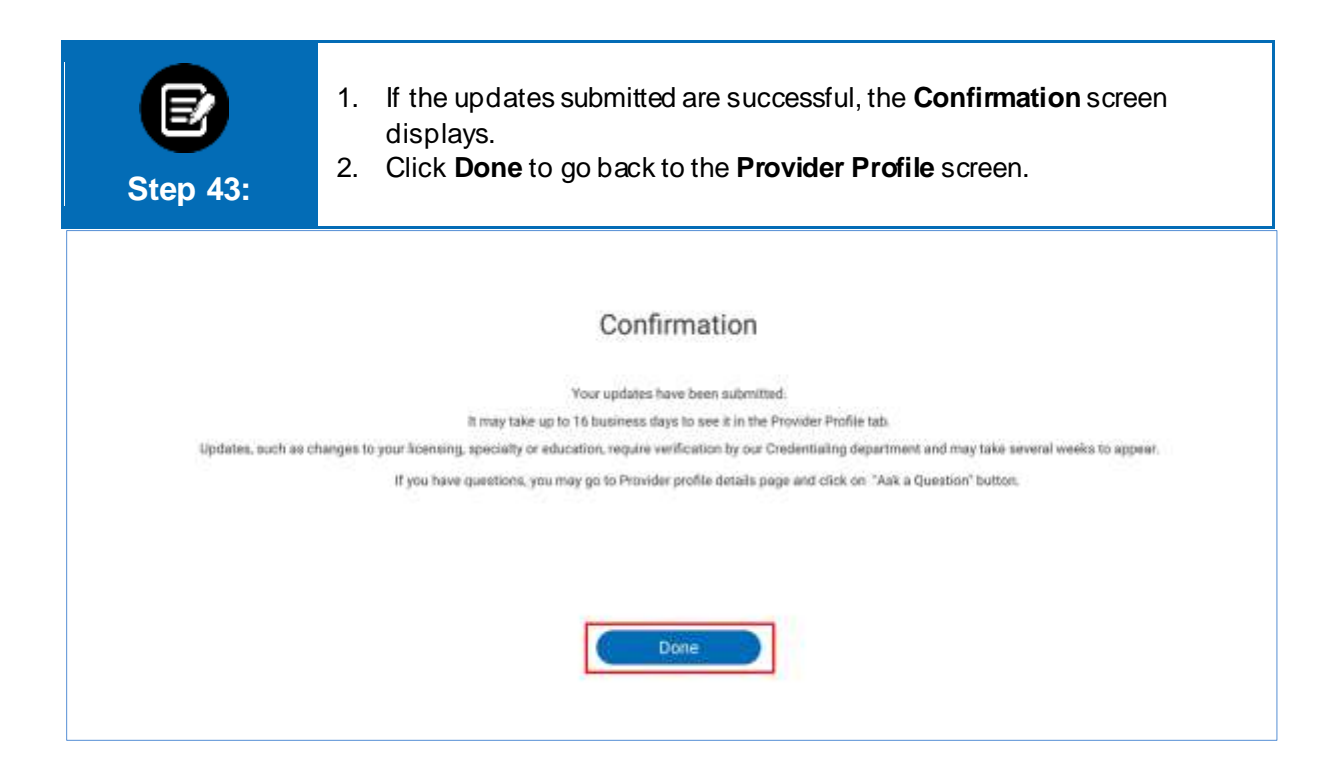

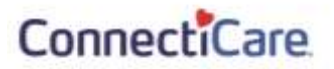

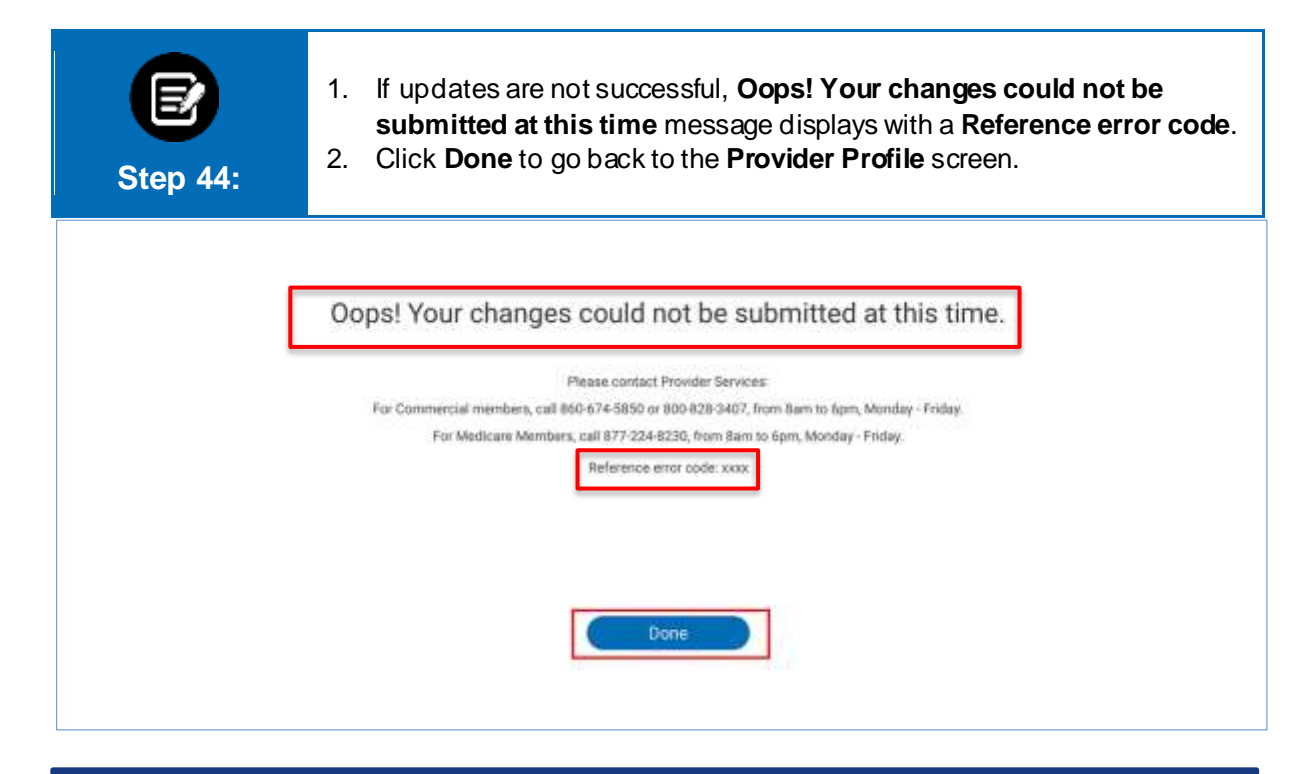

#### 6. Update Location

|               |                         | Adut Location                                  |
|---------------|-------------------------|------------------------------------------------|
| Location Tens | Address                 |                                                |
| Direct        | 282 Washington          | St; Hartford, CT, 06106                        |
|               |                         | < Showing 1 - 1                                |
|               | Location Type<br>Direct | Location Type Address<br>Direct 282 Washington |

| Step 46:                                                                                                | <ol> <li>If you do not have access to update location details, an Alert dialog box displays.</li> <li>Click OK to go back to the Provider Profile Details tab.</li> </ol> |
|----------------------------------------------------------------------------------------------------|----------------------------------------------------------------------------------------------------|
|                                                                                                    | Location Information                                                                                                    |
| ✓ Locations<br>Location Name<br>Hartford Hosp                                                           | Alert  You do not have access to update this provider profile.                                                                                                    |
| <ul> <li>Address Inform</li> <li>Service Address</li> <li>282 Washing</li> <li>Hartford, CT,</li> </ul> | Dom<br>Correspondence Address<br>n.St. 282 Washington St.<br>5106 Hartford, CT, 06106                                                                                     |

|   | Step 47:            | <ol> <li>Click View Participating Plans to view Participating Plans at the location<br/>level.</li> </ol> |
|---|---------------------|----------------------------------------------------------------------------------------------------|
|   |                     | Location Information                                                                                      |
|   |                     |                                                                                                    |
|   |                     |                                                                                                    |
|   |                     | view Participating Plans                                                                                  |
| ~ | Locations           |                                                                                                    |
|   | Location Name       | Location Type                                                                                             |
|   | Hartford Hospital   | Delegated                                                                                                 |
| ~ | Address Information |                                                                                                    |
|   | Service Address     | Correspondence Address                                                                                    |
|   | 282 Washington St,  | 282 Washington St.                                                                                        |
|   | Hartford, CT, 06106 | Hartford, CT; 06106                                                                                       |

| Step 48:       1. Participating Plans Information dialog box displays. |  |
|------------------------------------------------------------------------|--|
| Participating Plans Information                                        |  |
| Filter By O                                                            |  |
| Participating Plans                                                    |  |
| Choice HMO 30/45 \$3000Ded CNT 06                                      |  |
| Choice HMO 30/45 \$3000Ded CNT 07                                      |  |
| Choice HMO 30/45 \$5000Ded CNT 06                                      |  |
| Choice HMO 30/45 \$5000Ded CNT 07                                      |  |
| Choice HMO HSA \$3000/\$6000Ded CNT D6                                 |  |
| Choice HMO-OA-CAL-30-45-500-500D-26                                    |  |
| Choice HMO-0A-CAL-30-45-500-500D-29                                    |  |
| Choice HMO-OA-CNT-30-45-1500HospDed-38                                 |  |
| Choice HMO-0A-CNT-30-45-300-500D-01                                    |  |
| Choice HMO-OA-CNT-30-45-500-500D-16                                    |  |
| ConnectiCare Choice Part B Saver (HMO)                                 |  |
| ConnectiCare Choice Plan 1 (HMO)                                       |  |
| ConnectiCare Choice Plan 2 (HMO)                                       |  |
| ConnectiCare Choice Plan 3 (HMO)                                       |  |
| ConnectiCare Employer Group Plan (HMO)                                 |  |
| ConnectiCare Employer Group Plan (HMO-POS)                             |  |
| ConnectiCare Flex Plan 1 (HMO-POS)                                     |  |
| ConnectiCare Flex Plan 2 (HMO-POS)                                     |  |
| ConnectiCare Flex Plan 3 (HMO-POS)                                     |  |
| Data Migration Product                                                 |  |
| Close                                                                  |  |

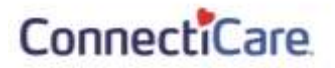

| S                                                                             | <b>E</b><br>tep 49:                                        | <ol> <li>Click Edit Location to edit the location details.<br/>Note: You will not be able to edit a location with the Location Type which shows<br/>Delegated. The Edit Location button will be disabled for locations which fall under<br/>delegated credentialing arrangements.</li> </ol> |
|-------------------------------------------------------------------------------|------------------------------------------------------------|----------------------------------------------------------------------------------------------------|
|                                                                               |                                                            | Location Information                                                                                                    |
|                                                                               |                                                            | Wew Participating Plans                                                                                                    |
| <ul> <li>Location</li> <li>Hartfor</li> </ul>                                 | ns<br>n Name<br>Id Hospital                                | Location Type<br>Direct                                                                                                    |
| <ul> <li>Address</li> <li>Service</li> <li>282 Wa</li> <li>Hartfor</li> </ul> | a Information<br>Address<br>ashington St,<br>rd, CT, 06106 | Correspondence Address<br>282 Washington St,<br>Hartford, CT, 06106                                                                                                    |

1. Edit the required fields and scroll down to view more fields.

| Contact Value Is Preffered<br>(847) 123-4567 Ves<br>(847) 456-7890 No<br>Specialty Minimum Ape                                                                                                    |
|----------------------------------------------------------------------------------------------------|
| Contact Value Is Preffered<br>(847) 123-4567 Ves<br>(847) 456-7890 No<br>Specialty Minimum Ape                                                                                                    |
| (847) 123-4567 Ves<br>(847) 456-7890 No<br>Specialty Minimum Ape                                                                                                    |
| (847) 456-7890 No<br>Specialty Minimum Ape                                                                                                    |
| Specialty Minimum Ape                                                                                                    |
| Specialty Minimum Ape                                                                                                    |
| appende the second second seco |
| Cardiology 18                                                                                                    |
|                                                                                                    |
| 24 hours/7 Day week Access Type                                                                                                    |
| Cardiológy 18                                                                                                    |

| Step 51:                                                                                                   | pre                                                       | er you have up<br>evious screen.                             | dated the fields, cli                                                   | ck <b>Close</b> to go back to the                        |
|----------------------------------------------------------------------------------------------------|-----------------------------------------------------------|--------------------------------------------------------------|-------------------------------------------------------------------------|----------------------------------------------------------|
| <ul> <li>Addi</li> <li>Open</li> <li>Yes</li> <li>Mask</li> <li>999</li> <li>Lang</li> <li>Stop</li> </ul> | Itional Cetails<br>n Panal<br>dmum Age<br>geogen<br>unich | Directory Suppress<br>No<br>Phone Coverage Type<br>In Person | Specialty<br>Cardiotogy<br>24 hours/7 Day week<br>phone caverage<br>Yes | Minimum Ago<br>18<br>Access Type<br>Wheelchair, Handicap |
| <ul> <li>→ Pract</li> </ul>                                                                                | ioe Hours ()<br>SNIT 1 Start                              | Shift 1 End Shift 2 Start                                    | Shift 2 End Shirt 3 Start St                                            | hit 3 End Shift 4 Start Shift 4 End                      |

| > Education &                 | Training          |               |                                        |
|-------------------------------|-------------------|---------------|----------------------------------------|
| > Specialty                   |                   |               |                                        |
| > Hospital Aff                | ilations          |               |                                        |
| <ul> <li>Locations</li> </ul> | Location Name 🕈   | Location Tone | Add Location                           |
| View/Edit                     | Hartford Hospital | Direct        | 282 Washington St, Hartford, DT, 06105 |
| Total Recor                   | de: 1             |               | < Showing 1 - 1                        |

| Step 53: | <ol> <li>The Location Informat</li> <li>You can enter the requination Note: Tax ID is a mandatory from the information of the information of the information</li></ol> | <b>ion</b> screen displays.<br>red details in the fields on t<br>ield. Scroll down to add more deta | his screen.<br>ails. |
|----------|----------------------------------------------------------------------------------------------------|----------------------------------------------------------------------------------------------------|----------------------|
|          | PROVIDE<br>Location I<br>Profile changes will need to be reviewed a                                                                                                    | R PROFILE<br>Information<br>and approved before they are reflected here.                            |                      |
| 1        | ocation Name<br>fartford Hospital                                                                                                    | Location Type<br>Direct                                                                             | ~                    |
| T<br>C   | ex ID *<br>62234522                                                                                                    | Print Directory Suppress<br>No                                                                      | 0                    |
|          | hmt Directory Supress Heason 🗸 🗸                                                                                                    | Maximum Age<br>999                                                                                  |                      |
| 1        | Animum Age.<br>8                                                                                                    | Phone Coverage Type                                                                                 | ~                    |
| 2        | 34 hour/7 day a week phone coverage to                                                                                                    | Servicing Gender                                                                                    |                      |

| Step 54: | 1. Enter the <b>Service</b> A                                                | Address details. |
|----------|------------------------------------------------------------------------------|------------------|
|          | Languages<br>Spanish<br>ADA Accessibility<br>ASL Services<br>Building Access |                  |
|          | ✓ Service Address<br>Address Line 1<br>282 Washington St                     | Address Line 2   |
|          | State<br>CT<br>City                                                          | Zip              |
|          | Hartford<br>Correspondence Address<br>Address Line 1<br>282 Washington St    | Address Line 2   |

| Step 55: | 1. Enter the address i                                      | Correspond<br>s not the sam | <b>ence Addres</b><br>e as Service a | <b>s</b> details, if<br>address. | the Corre | espondence |
|----------|-------------------------------------------------------------|-----------------------------|--------------------------------------|----------------------------------|-----------|------------|
|          | State<br>CT<br>City<br>Hartford<br>/ Correspondence Address |                             | Country<br>Zip<br>86106              |                                  |           |            |
|          | Address Line 1<br>282 Washington St<br>State<br>CT          |                             | Address Line 2                       |                                  |           |            |
|          | City<br>Hartford                                            |                             | 2)p<br>06106                         |                                  |           |            |
|          | Adress Type                                                 | Contact Type                | Contact Value                        | Is Preflered                     | Action    |            |
|          | Service Address                                             | WorkPhane1                  | (847) 123-4567                       | Yes                              | 0         |            |

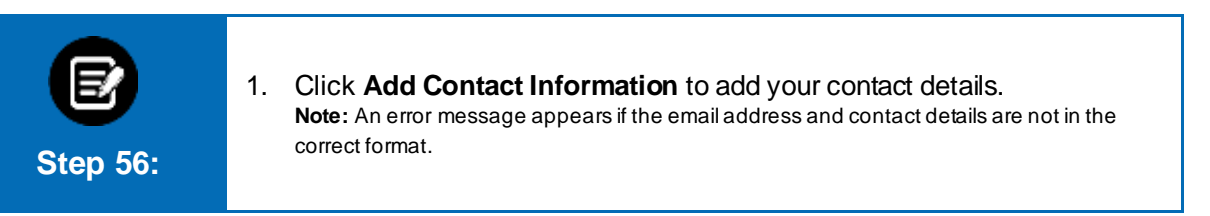

|                                            | C. (1998)      |            |
|--------------------------------------------|----------------|------------|
| <ul> <li>Correspondence Address</li> </ul> |                |            |
| Address Line 1                             | Address Line 2 |            |
| State                                      | Country        |            |
| City                                       | Zp             |            |
| Adress Type Con Fee the Service Adde       | is interest    | - Action v |
| Add Contact Information                    | Contart.       |            |

| Contact Type<br>IS Preferred<br>Note: An error m<br>correct format. | e selected<br>field.<br>essage app | , and the contact prefe   | rence in the<br>d contact details are not in t |
|---------------------------------------------------------------------|------------------------------------|---------------------------|------------------------------------------------|
| O Add Contact Information                                           |                                    |                           | +                                              |
| Address Type *<br>Correspondance Address                            | ~                                  | Contact Type *<br>Phone 1 | <b>X</b> 0                                     |
| Contact Value *<br>(847) 456-7890                                   | ~                                  | Is Preferred *<br>No      | Ŷ                                              |
|                                                                     |                                    | Cancel                    | Save                                           |
| Print Directory Supress Reason                                      | ~                                  | Maximum Age<br>999        |                                                |
| Minimum Age                                                         |                                    |                           |                                                |

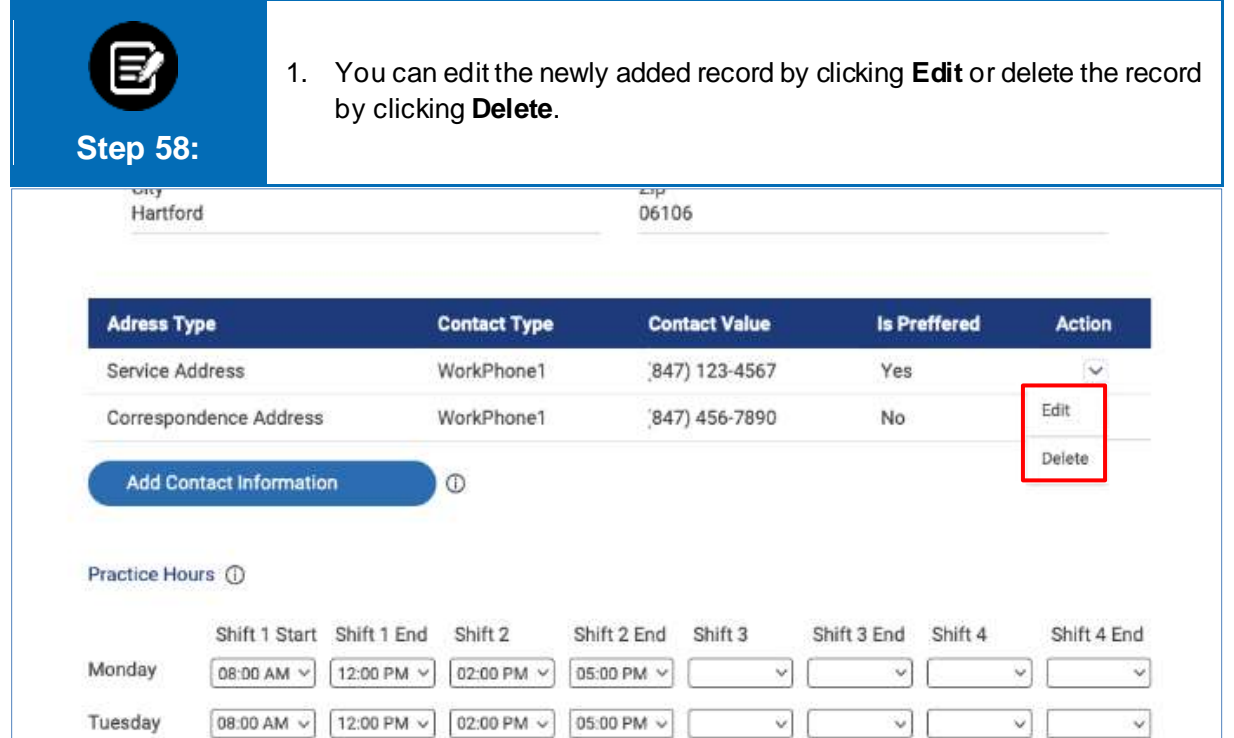

|                    | Practice Hours ()                                                                                                    |
|--------------------|----------------------------------------------------------------------------------------------------|
|                    | Shift 1 Shift 1 End Shift 2 Shift 2 End Shift 3 Shift 3 End Shift 4 End                                                                                                    |
|                    |                                                                                                    |
|                    |                                                                                                    |
|                    | Thursday v v v v v v v                                                                                                    |
|                    | Friday v v v v v v                                                                                                    |
|                    | Saturday v v v v v                                                                                                    |
|                    | Sunday v v v v v v                                                                                                    |
| <b>2</b><br>ep 60: | <ol> <li>You can upload the required documents to add your location do<br/>this section.</li> <li>Click <b>Submit</b> to save the location details you have entered.</li> </ol>                                                                                                    |
| <b>2</b><br>p 60:  | <ol> <li>You can upload the required documents to add your location do<br/>this section.</li> <li>Click <b>Submit</b> to save the location details you have entered.</li> </ol> Attachments <ol> <li>You will be allowed to attach care, and, jog, pag. doc. docs, als, sites, gil. tat, tiff, beap, ppts, ppt</li> <li>There is a list of Armo of each attachment         <ul> <li>There is a list of Armo of each attachment</li> <li>Standard T attachment required</li> <li>Required attachment W9 and ADA</li> </ul></li></ol> |
| <b>2</b><br>p 60:  | <ol> <li>You can upload the required documents to add your location do<br/>this section.</li> <li>Click Submit to save the location details you have entered.</li> </ol> Attachments <ol> <li>You will be allowed to attach cas, evg. jpg. png. doc, docs, als, sites, git. set, tiff, bmp, ppts, ppt</li> <li>There is a list of 4mb of each attachment         <ul> <li>Miximum 1 attachment required</li> <li>Required attachment required</li> </ul> </li> </ol>                                                                |

# Thank You